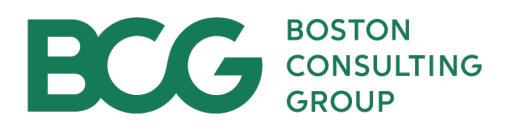

# Directives d'intégration du BCG pour les fournisseurs canadiens

Juin 2025

## Table des matières

| Page | Sujet                                                                     |
|------|---------------------------------------------------------------------------|
| 3    | Introduction                                                              |
| 4    | Rejoindre le Portail des fournisseurs Coupa                               |
| 5    | Ouvrir une session sur le Portail des fournisseurs Coupa                  |
| 5    | Accéder à vos guides d'utilisation                                        |
| 6    | Créer votre profil d'intégration des fournisseurs Coupa                   |
| 6    | Ajouter les détails de versement                                          |
| 7    | Remplir votre profil de fournisseur                                       |
| 8    | Les renseignements sur votre entreprise                                   |
| 8    | Vos renseignements aux fins de l'impôt et des versements                  |
| 9    | Entrer le numéro d'enregistrement aux fins de l'impôt de votre entreprise |
| 10   | Entrer vos renseignements bancaires                                       |
| 12   | Autres questionnaires sur les risques des fournisseurs                    |

#### Introduction

En tant que fournisseur privilégié du BCG, vous devez enregistrer les renseignements sur votre entreprise sur le **Portail des fournisseurs Coupa** (**PFC**) pour permettre la soumission ou le traitement de factures.

#### Mesures à prendre :

- Si vous êtes un nouvel utilisateur de Coupa : Veuillez cliquer sur le lien fourni dans votre courriel de bienvenue pour vous inscrire en tant qu'utilisateur de Coupa. Après votre inscription, remplissez votre profil d'entreprise.
- Si vous avez déjà un compte Coupa : Utilisez le lien contenu dans votre courriel de bienvenue pour ouvrir une session. Vous serez redirigé vers la page d'accueil Coupa du BCG, où vous pourrez procéder à l'inscription de votre entreprise.

Il est essentiel de remplir correctement le profil de votre entreprise pour assurer un traitement rapide des factures. Une fois soumis, vos détails seront examinés par l'équipe Approvisionnement du BCG. Si des écarts sont détectés, l'équipe communiquera directement avec vous pour les résoudre.

Si vous avez des questions ou si vous avez besoin d'aide, veuillez communiquer avec l'équipe de soutien Approvisionnement du BCG à l'adresse <u>BCGProcPaySupport@bcg.com</u>

#### Réglage de la langue dans l'interface du PFC

Pour modifier la langue dans le PFC, sélectionnez le menu déroulant des langues au bas de la page Web et choisissez votre langue et votre région au besoin.

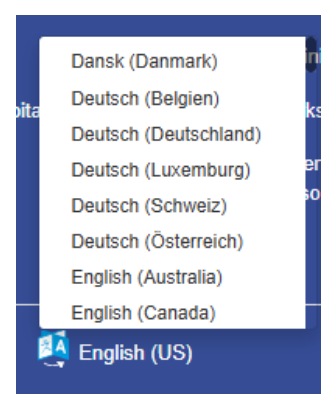

#### Rejoindre le Portail des fournisseurs Coupa

Les renseignements suivants doivent être fournis pour que vos renseignements soient enregistrés sur le Portail des fournisseurs Coupa. Les renseignements doivent être remplis par la personne mandatée pour agir au nom de l'entreprise et, le cas échéant, l'invitation doit être envoyée au bon représentant.

Si vous êtes le bon représentant de l'entreprise, veuillez suivre les étapes suivantes :

| Create an Accou                      | int                                             |   |                                                                                                    |
|--------------------------------------|-------------------------------------------------|---|----------------------------------------------------------------------------------------------------|
| Grow your Business on C              | oupa with a Free Account                        |   |                                                                                                    |
| * Business Name                      |                                                 |   |                                                                                                    |
| Your legal business name (or leg     | al personal name if an individual)              | • | <ul> <li>Entrer le nom exact de<br/>l'entreprise ou de l'entité<br/>juridique.</li> </ul>                   |
| * Email                              |                                                 |   | Entrer l'adresse courriel                                                                                   |
| * First Name                         | * Last Name                                     |   | exacte du représentant de l'entreprise.                                                                     |
|                                      |                                                 |   | <ul> <li>Entrer vos renseignements<br/>personnels pour configurer<br/>votre profil.</li> </ul>              |
| * Password                           | Confirm Password                                |   | Créer et confirmer un mot<br>de passe unique.                                                               |
| Use at least 8 characters and includ | e a number and a letter.<br>nd the Terms of Use |   | Consulter et accepter la<br>politique de confidentialité<br>et les conditions<br>d'utilisation.             |
| Crea                                 | te an Account                                   |   | Cliquer sur « Create an<br>Account » (Créer un compte)<br>pour envoyer vos détails<br>d'inscription au BCG. |

Vous (le représentant de l'entreprise) recevrez un avis par courriel vous informant que votre demande pour rejoindre le Portail des fournisseurs Coupa a été acceptée et vous recevrez une invitation à remplir votre profil de client en cliquant sur le lien fourni.

#### Ouvrir une session sur le Portail des fournisseurs Coupa

Ouvrez une session sur le Portail des fournisseurs Coupa en utilisant votre adresse courriel et votre mot de passe afin de pouvoir enregistrer les détails de votre entreprise en tant que fournisseur du BCG. Si vous êtes un nouvel utilisateur, cliquez sur **Create An Account** (Créer un compte).

| 🔅 coupa supplier p | portal                                                            |                                                                                          |
|--------------------|-------------------------------------------------------------------|------------------------------------------------------------------------------------------|
|                    | Login                                                             |                                                                                          |
|                    | Email     Password                                                | Entrez votre adresse<br>courriel et votre mot de<br>passe.                               |
|                    | Forgot your password?<br>Login<br>New to Coupa? CREATE AN ACCOUNT | Cliquez sur « Log In » (Ouvr<br>une session) pour accéder à<br>la page d'accueil du BCG. |

#### Accéder à vos guides d'utilisation

Les directives de l'utilisateur pour remplir les renseignements requis sont disponibles dans l'onglet **Home** (Accueil). En sélectionnant **View All** (Tout afficher), à côté de **Announcements** (Annonces), vous pourrez accéder au guide d'utilisation que vous recherchez.

| supplier                    | portal                             |                                   |                                  |           | AV            | <ul> <li>NOTIFIC</li> </ul> | ATIONS 🚺 HEI |
|-----------------------------|------------------------------------|-----------------------------------|----------------------------------|-----------|---------------|-----------------------------|--------------|
|                             | Orders Business Profile            | Setup Service Shee                | ets ASN Sourcing                 | Forecasts | Catalogs      | Add-ons                     | More         |
| AT Profile Last Upda        | ted: about 2 months ago   View I   | Profile                           |                                  |           |               |                             |              |
| Recent Activit              | y                                  |                                   |                                  |           | nnounce       | ments                       | )            |
| No recent activity.When you | i Interact with your customers, yo | u will see recent Invoices, Order | rs, and Information Requests her | e. No /   | Announcements |                             |              |
| Multi Factor                | Join Requests                      | Merge<br>Suggestions              | Linked<br>Customers              |           |               |                             |              |
| Security                    |                                    | 009900000                         |                                  |           |               |                             |              |

#### Créer votre profil d'intégration des fournisseurs Coupa

Pour commencer à créer votre profil de client, entrez l'adresse principale et les détails fiscaux de votre entreprise dans l'onglet en haut de l'écran, puis sélectionnez **Next** (Suivant).

| * Country/Decion                                                                                  | · Address Line 1 | Address Line 7 |   |
|---------------------------------------------------------------------------------------------------|------------------|----------------|---|
| Netherlands                                                                                       | - Address Line 1 | Address Line 2 | Œ |
| Nethertands                                                                                       |                  |                |   |
| * City                                                                                            | * State          | * Postal Code  |   |
| Amsterdam                                                                                         |                  | 1011 RN        |   |
| Preferred Language                                                                                |                  |                |   |
| Preferred Language<br>Dutch (Netherlands)                                                         | -                |                |   |
| Preferred Language<br>Dutch (Netherlands)<br>Tax Registrations                                    | -                |                |   |
| Preferred Language<br>Dutch (Netherlands)<br>Tax Registrations<br>* Country/Region                | -                | * VAT ID       |   |
| Preferred Language<br>Dutch (Netherlands)<br>Tax Registrations<br>* Country/Region<br>Netherlands | -                | • VAT ID       |   |

#### Ajouter les détails de versement

Entrez le mode de paiement **Bank Transfer (Virement bancaire) et votre adresse courriel**. Une fois ces renseignements remplis, cliquez sur Next (Suivant) pour entrer les détails de versement ou bancaires.

| count Details Payment Information                                              |                        |                           |
|--------------------------------------------------------------------------------|------------------------|---------------------------|
| Virtual Card <sup>①</sup><br>Please enter the following information to receive | Virtual Card payments. | Not Supported by Customer |
| * Payment Method Name 🕠<br>Bank Transfer                                       | * Email Address        |                           |
| Do not accept Virtual Card payments from this o                                | ustomer                |                           |

| Boston Consulting Group                                                                                                    | been successivily shared with the rollowing customers and has been valuate | Pola                 |
|----------------------------------------------------------------------------------------------------|----------------------------------------------------------------------------|----------------------|
| count Details Payment Information                                                                                                    |                                                                            |                      |
| Bank Transfer                                                                                                    | Customer Suppor                                                            | ted                  |
| Please enter the following information to rect Please enter the following information to rect Please enter the following information to rect | eive Bank Transfer payments.                                               | Remplissez les cham  |
| * Bank Account Country/Region                                                                                                    | * Bank Account Currence                                                    | puis cliquez sur Nex |
| Netherlands                                                                                                    | - EUR                                                                      | (Suivant).           |
| Beneficiary Name                                                                                                    | Bank Name                                                                  |                      |
|                                                                                                    |                                                                            |                      |
| IBAN ()                                                                                                    | Confirm IBAN                                                               |                      |
|                                                                                                    |                                                                            |                      |
| My company expects international payn Branch Code                                                                                            | Bank Account Type                                                          |                      |
|                                                                                                    | Business                                                                   | -                    |
| Email Address 🕞                                                                                                    | Remit-To Code 🕞                                                            |                      |
|                                                                                                    |                                                                            |                      |
|                                                                                                    |                                                                            |                      |
| Supporting Documents 🕞                                                                                                    |                                                                            |                      |
| Supporting Documents ①                                                                                                    | Drop or Browse Files                                                       |                      |
| Supporting Documents ①                                                                                                    | Drop or Browse Files                                                       |                      |
| Supporting Documents ①                                                                                                    | Drop or Browse Files                                                       |                      |

### Remplir votre profil de fournisseur

Accédez au profil d'entreprise et sélectionnez le **Global Supplier Input Form** (Formulaire de renseignements sur le fournisseur mondial), ce qui vous permettra d'accéder au formulaire Coupa qui vous sera transmis pour entrer vos renseignements.

| <b>coupa</b> supplier port al                        |                |              |           | AV             | <ul> <li>NOTIFICATION</li> </ul> |      |
|------------------------------------------------------|----------------|--------------|-----------|----------------|----------------------------------|------|
| A Invoices Order: Business Profile Setup             | Service Sheets | ASN Sourcing | Forecasts | Catalogs       | Community                        | More |
| Business Profile Legal Entities Information Requests | Performance Ev | aluation     |           |                |                                  |      |
| Boston Consulting Group                              |                |              | Profile   | Boston Consult | ing Group                        | ¥    |
| Form Responses                                       |                |              |           |                |                                  |      |
|                                                      |                | View All     | ✓ Ad      | vanced Sea     | rch                              | 0    |
| Form                                                 | Status         | Created Date |           | Submitted At   |                                  |      |
| Global Supplier Input Form                           | New            | 03/20/25     |           | None           |                                  |      |
| Per page 15   45   90                                |                |              |           |                |                                  |      |

## Les renseignements sur votre entreprise

| Please tell us about your company                                                                                                    |                                                                                                    |
|----------------------------------------------------------------------------------------------------|----------------------------------------------------------------------------------------------------|
| The fields marked with red asterisk(*) are mandatory fields.                                                                                                    |                                                                                                    |
| * Legal Entity Name Please enter your company's legal name (exactly as it would appear on contracts, articles of incorporation, etc.).  * Trading/Doing Business As(DBA) name Test Supplier 2003 | Entrez votre nom d'entité juridique. Il<br>ne peut pas dépasser 40 caractères,<br>espaces comprises. Veuillez noter que<br>pour les fournisseurs américains, ce<br>nom doit être le même que celui<br>figurant sur le formulaire W8/9<br>Veuillez saisir le nom sous lequel vous |
| Please enter the name you commonly use for invoicing, if different from the legal entity name below. In case you dont have a different Transame as Legal Entity Name.                            | ding/DBA name, keep exercez des activités au cas où un<br>autre nom est actuellement utilisé<br>pour les factures.                                                                                                    |
| Enter your company's website address (e.g. www.bcg.com) or its Linkedin Profile.                                                                                                    | Entrez l'adresse URL de votre entreprise.                                                                                                    |
| DUNS Number                                                                                                    |                                                                                                    |

# Vos renseignements aux fins de l'impôt et des versements

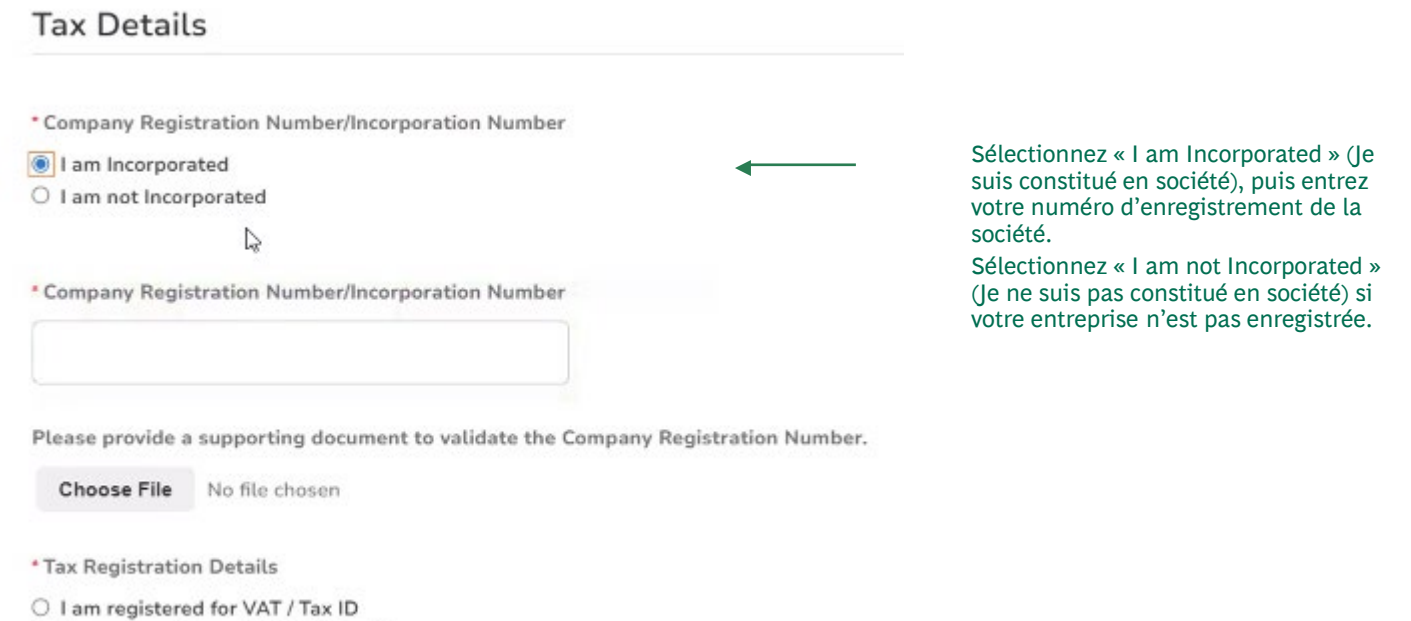

○ I am not registered for VAT / Tax ID

## Vos renseignements aux fins de l'impôt et des versements

| Tax Details                                                                                            |                                                                                                    |
|----------------------------------------------------------------------------------------------------|----------------------------------------------------------------------------------------------------|
| * Company Registration Number/Incorporation Number<br>© I am Incorporated<br>○ I am not Incorporated   |                                                                                                    |
| Company Registration Number/Incorporation Number                                                       |                                                                                                    |
| Tax Registration Details     I am registered for VAT / Tax ID     I am not registered for VAT / Tax ID | Sélectionnez « I am registered » (Je suis<br>enregistré) si votre entreprise a un numéro de                        |
| Tax Registrations Use this section to add all your applicable tax registrations.                       | Sélectionnez « I am not registered » (Je ne suis<br>pas enregistré) si ce n'est pas le cas.                        |
| Add Tax Registration                                                                                   | •                                                                                                    |
| Tax Registration                                                                                       |                                                                                                    |
| Country/Region S<br>Canada ~                                                                           | Pays ou région : Dans le menu déroulant, sélectionnez le pays ou la région où s'applique l'enregistrement aux fins |
| Tax ID                                                                                                 | de l'impôt (p. ex., Canada).<br>Entrez le numéro fiscal applicable dans le champ prévu                             |
| Local                                                                                                  | à cet effet.                                                                                                    |
|                                                                                                    | Si l'enregistrement aux fins de l'impôt s'applique à l'échelle locale, cochez la case « Local » (Local).           |
|                                                                                                    |                                                                                                    |
|                                                                                                    |                                                                                                    |
|                                                                                                    |                                                                                                    |
| Supplier Contact Information                                                                           |                                                                                                    |
| Please provide the name and contact information of the best person to s                                | peak with at your company about your engagement with BCG.                                                          |
| * Primary Contact                                                                                      |                                                                                                    |
| Your Primary Contact                                                                                   |                                                                                                    |
| iour rimary contact                                                                                    |                                                                                                    |
| * First name                                                                                           |                                                                                                    |
| * Surname                                                                                              | auxquelles le BCG peut communiquer                                                                                 |
| * Email address                                                                                        | avec vous. Un maximum de<br>15 caractères (espaces compris) peut                                                   |
| *Mobile Phone Other                                                                                    | être entré au champ « First Name »<br>(Prénom).                                                                    |

∢

◀

Country/RegionArea/City

Country/RegionArea/City

¥

Outside of the US/Canada, please use inter 0000000 (India)

0000000 (India)

Work Phone Other

Local

Local

Extension (optional)

Extension (optional)

Outside of the US/Canada, please use international calling code format including a plus sign (+) before the country code. ex. +44 0000 0000000 (UK), +

national calling code format including a plus sign (+) before the country code, ex. +44 0000 0000000 (UK), +11 LLO

Veuillez utiliser le format de pays standard pour entrer le numéro de

téléphone.

| Address Purp                                                                                                    | Select Some Option                                                                                                    | S                                                                                                    |                                                                                                    |                                                                                                    |                                                                                                    |
|----------------------------------------------------------------------------------------------------|----------------------------------------------------------------------------------------------------|----------------------------------------------------------------------------------------------------|----------------------------------------------------------------------------------------------------|----------------------------------------------------------------------------------------------------|----------------------------------------------------------------------------------------------------|
| * Reg                                                                                                    | gion                                                                                                    |                                                                                                    |                                                                                                    |                                                                                                    |                                                                                                    |
| Country/Reg                                                                                                    | United States                                                                                                    |                                                                                                    | ~                                                                                                    |                                                                                                    |                                                                                                    |
| State Reg                                                                                                    | gion None                                                                                                    | ~                                                                                                    |                                                                                                    |                                                                                                    |                                                                                                    |
| State ISO C                                                                                                    | ode                                                                                                    |                                                                                                    |                                                                                                    |                                                                                                    |                                                                                                    |
| Address Na                                                                                                    | ame                                                                                                    |                                                                                                    |                                                                                                    |                                                                                                    |                                                                                                    |
| * Street Addr                                                                                                    | ress                                                                                                    |                                                                                                    |                                                                                                    | Entrez l'                                                                                                    | adresse principale de votre                                                                                                    |
| Street Addres                                                                                                    | ss 2                                                                                                    |                                                                                                    |                                                                                                    | entrepri                                                                                                    | se                                                                                                    |
| Street Addres                                                                                                    | ss 3                                                                                                    |                                                                                                    |                                                                                                    |                                                                                                    |                                                                                                    |
| Street Addres                                                                                                    | ss 4                                                                                                    |                                                                                                    |                                                                                                    |                                                                                                    |                                                                                                    |
| * ,                                                                                                    | City                                                                                                    |                                                                                                    |                                                                                                    |                                                                                                    |                                                                                                    |
| * Postal C                                                                                                    | ode                                                                                                    |                                                                                                    |                                                                                                    |                                                                                                    |                                                                                                    |
| Location C                                                                                                    | ode                                                                                                    |                                                                                                    |                                                                                                    |                                                                                                    |                                                                                                    |
|                                                                                                    |                                                                                                    |                                                                                                    | •                                                                                                    |                                                                                                    |                                                                                                    |
|                                                                                                    |                                                                                                    |                                                                                                    |                                                                                                    |                                                                                                    |                                                                                                    |
| Remit-To Addres: Add one or more Remit-To Addr     Add Remit-To                                                                                                    | SES<br>esses by either filling out a new Compliant<br>crans fournis dans la sect                                                                                                    | Invoicing Form or choosing an Existing I                                                                                                    | Remit-To Address.                                                                                      | Configurez les rei<br>votre entreprise e<br>bouton « Add Rer<br>pplese àntitre) indica                          | nseignements sur<br>en cliquant sur le<br>nit-To » (Ajouter un<br>tif seulement.                                                                                                    |
| Remit-To Addres: Add one or more Remit-To Addr Add Remit-To Illez noter que les étus avez besoin d'ai dresse <u>BCGProcPay</u> How would you All Methods Bank T                                                               | SES<br>esses by either filling out a new Compliant<br>crans fournis dans la sect<br>de supplémentaire, veuil<br>/Support@bcg.com.<br>I like to be paid?                                                                                                    | Invoicing Form or choosing an Existing I<br>tion Remit-To (Paiemer<br>lez communiquer avec                                                                                                    | Remit-To Address.<br>At) sont des exen<br>l'équipe de sout<br>Add Payment Me                           | Configurez les rei<br>votre entreprise e<br>bouton « Add Rer<br>nplææàntitre, indica<br>ien Approvisionner      | nseignements sur<br>en cliquant sur le<br>nit-To » (Ajouter un<br>tif seulement.<br>ment du BCG en faisant une dem                                                                                                    |
| Remit-To Addres: Add one or more Remit-To Addres: Add one or more Remit-To Addres: Add Remit-To Illez noter que les étu us avez besoin d'ai dresse <u>BCGProcPay</u> How would you All Methods Bank T Boston Consulting Group | SES<br>esses by either filling out a new Compliant<br>crans fournis dans la sect<br>de supplémentaire, veuil<br>/Support@bcg.com.<br>I like to be paid?<br>ransfers Checks Credit Carr<br>supports Bank Transfers Payment                                                                                                    | Invoicing Form or choosing an Existing<br>tion Remit-To (Paiemer<br>lez communiquer avec                                                                                                    | Remit-To Address.<br>Add Payment Me                                                                    | Configurez les rer<br>votre entreprise e<br>bouton « Add Rer<br>npleise àntitre, indica<br>ien Approvisionner   | nseignements sur<br>en cliquant sur le<br>nit-To » (Ajouter un<br>tif seulement.<br>ment du BCG en faisant une dem                                                                                                    |
| Remit-To Addres:<br>Add one or more Remit-To Addr<br>Add Remit-To<br>Illez noter que les ér<br>bus avez besoin d'ai<br>dresse <u>BCGProcPay</u><br>How would you<br>All Methods Bank T<br>Boston Consulting Group<br>ABN Ba   | ses<br>esses by either filling out a new Compliant<br>crans fournis dans la sect<br>de supplémentaire, veuil<br>/Support@bcg.com.<br>I like to be paid?<br>ransfers Checks Credit Carr<br>supports Bank Transfers Payment<br>ank                                                                                                    | Invoicing Form or choosing an Existing I<br>tion Remit-To (Paiemer<br>lez communiquer avec                                                                                                    | Remit-To Address.<br>At) sont des exen<br>l'équipe de sout<br>Add Payment Me                           | Configurez les rei<br>votre entreprise e<br>bouton « Add Rer<br>nplææ àntitre).indica<br>ien Approvisionner     | nseignements sur<br>en cliquant sur le<br>nit-To » (Ajouter un<br>tif seulement.<br>ment du BCG en faisant une dem<br>electionnez l'adresse créée et<br>mportant l'indication Customer                                                                                                   |
|                                                                                                    | ses<br>esses by either filling out a new Compliant<br>crans fournis dans la sect<br>de supplémentaire, veuil<br>(Support@bcg.com.<br>I like to be paid?<br>ransfers Checks Credit Carr<br>supports Bank Transfers Payment<br>ank<br>Herengracht 47, 1011 RN Amsterdam, Ne<br>therengracht 47, 1011 RN Amsterdam, Ne                                     | Invoicing Form or choosing an Existing I<br>tion Remit-To (Paiemer<br>lez communiquer avec<br>ds<br>s.                                                                                                    | Remit-To Address.<br>At) sont des exen<br>l'équipe de sout<br>Add Payment Me<br>Customer Suppr<br>nber | Configurez les rei<br>votre entreprise e<br>bouton « Add Rer<br>npleis àntitre).indica<br>ien Approvisionner    | en cliquant sur le<br>nit-To » (Ajouter un<br>tif seulement.<br>ment du BCG en faisant une dem<br>electionnez l'adresse créée et<br>mportant l'indication Customer<br>upported (Client pris en charge), p<br>quez sur Add Selected (Ajouter<br>lément sélectionné).                      |
|                                                                                                    | ses<br>esses by either filling out a new Compliant<br>crans fournis dans la sect<br>de supplémentaire, veuil<br>(Support@bcg.com.<br>I like to be paid?<br>ransfers Checks Credit Carr<br>supports Bank Transfers Payment<br>ank<br>Herengracht 47, 1011 RN Amsterdam, Ne<br>therengracht 47, 1011 RN Amsterdam, Ne                                     | Invoicing Form or choosing an Existing I<br>tion Remit-To (Paiemer<br>lez communiquer avec<br>ds<br>s.<br>etherlands<br>e Wire Routing Nur<br>etherlands, Netherlands (NL860976993                                         | Remit-To Address.                                                                                      | Configurez les rei<br>votre entreprise e<br>bouton « Add Rer<br>nplæiæ àntime, indica<br>ien Approvisionner     | en cliquant sur le<br>mit-To » (Ajouter un<br>tif seulement.<br>ment du BCG en faisant une dem<br>electionnez l'adresse créée et<br>mportant l'indication Customer<br>upported (Client pris en charge), p<br>quez sur Add Selected (Ajouter<br>lément sélectionné).                      |
|                                                                                                    | esses by either filling out a new Compliant<br>crans fournis dans la sect<br>de supplémentaire, veuil<br>Support@bcg.com.<br>I like to be paid?<br>ransfers Checks Credit Carr<br>supports Bank Transfers Payment<br>ank<br>Herengracht 47, 1011 RN Amsterdam, Ne<br>therengracht 47, 1011 RN Amsterdam, Ne<br>Herengracht 47, 1011 RN Amsterdam, Ne    | Invoicing Form or choosing an Existing I<br>tion Remit-To (Paiemer<br>lez communiquer avec<br>ds<br>s.<br>etherlands<br>e Wire Routing Nun<br>etherlands, Netherlands (NL860976993<br>etherlands, Netherlands (NL860976993 | Remit-To Address.                                                                                      | Configurez les rei<br>votre entreprise e<br>bouton « Add Rer<br>npleis àntitre, indica<br>ien Approvisionner    | enseignements sur<br>en cliquant sur le<br>nit-To » (Ajouter un<br>tif seulement.<br>ment du BCG en faisant une dem<br>electionnez l'adresse créée et<br>mportant l'indication Customer<br>apported (Client pris en charge), p<br>quez sur Add Selected (Ajouter<br>lément sélectionné). |
|                                                                                                    | esses by either filling out a new Compliant<br>crans fournis dans la sect<br>de supplémentaire, veuil<br>Support@bcg.com.<br>I like to be paid?<br>Transfers Checks Credit Carr<br>supports Bank Transfers Payment<br>ank<br>Herengracht 47, 1011 RN Amsterdam, Ne<br>therengracht 47, 1011 RN Amsterdam, Ne<br>e Herengracht 47, 1011 RN Amsterdam, Ne | Invoicing Form or choosing an Existing I<br>tion Remit-To (Paiemer<br>lez communiquer avec<br>ds<br>s.<br>etherlands<br>e Wire Routing Nur<br>etherlands, Netherlands (NL860976993<br>etherlands, Netherlands (NL860976993 | Remit-To Address.                                                                                      | Configurez les rei<br>votre entreprise e<br>bouton « Add Rer<br>npleise àntitrit, indicar<br>ien Approvisionner | enseignements sur<br>en cliquant sur le<br>nit-To » (Ajouter un<br>tif seulement.<br>ment du BCG en faisant une dem<br>electionnez l'adresse créée et<br>mportant l'indication Customer<br>upported (Client pris en charge), p<br>quez sur Add Selected (Ajouter<br>lément sélectionné). |

| Remit-To Address                                                                                   |                 |                                                                                                    |                          |
|----------------------------------------------------------------------------------------------------|-----------------|----------------------------------------------------------------------------------------------------|--------------------------|
| If you have an intermediary bank where you would like the                                          | payment to be m | ade, please contact BCGProcPaySupport@bcg.com                                                                                                    |                          |
| Active                                                                                             |                 |                                                                                                    |                          |
| Active                                                                                             | ~               |                                                                                                    |                          |
| * Account Currency                                                                                 |                 |                                                                                                    |                          |
| EUR                                                                                                | ~               |                                                                                                    |                          |
| * Remit To Contact Email                                                                           |                 |                                                                                                    |                          |
|                                                                                                    | 0               | Entrez l'adresse courriel de la personne-ressource pour les                                                                                                    | a<br>paiements           |
|                                                                                                    |                 |                                                                                                    |                          |
| Banking Information                                                                                |                 |                                                                                                    |                          |
| Country where Bank is Located     Canada                                                           | •               | Entrez le nom du pays où se trouve votre banque                                                                                                    |                          |
| Beneficiary Name  Enter the name of the account holder that your bank account is registered under. | ←               | Entrez le nom du titulaire du compte auquel le paiement doit<br>versé. Vous ne pouvez pas entrer plus de 80 caractères, espac<br>comprises.                                                                | t être<br>ces            |
| • Bank Name                                                                                        | •               | — Entrez le nom de la banque associée à votre compte.                                                                                                    |                          |
| • Bank Account Number                                                                              |                 | Entrez le numéro de compte bancaire auquel le paiemen<br>crédité.Vous ne pouvez pas entrer plus de 100 caractères,<br>comprises.                                                                           | t doit être<br>, espaces |
| Additional Banking Details                                                                         |                 |                                                                                                    |                          |
| Please confirm the country where bank is located.     Canada                                       | ←               | Entrez le nom du pays où se trouve votre banque                                                                                                    |                          |
| Routing Number                                                                                     | ←               | Pour les fournisseurs établis à l'extérieur du Canada, utilisez le localisateur de numéros                                                                                                    |                          |
| SWIFT Code (BIC)                                                                                   | <b>4</b>        | d'acheminement ( <u>numéro d'acheminement de la</u><br><u>Banque du Canada et validation du compte</u> ) pour<br>obtenir le bon numéro d'acheminement<br>votre code SWIFT sera valide conformement à votre |                          |
| Please provide if available                                                                        | •               | institution financière. Veillez à utiliser uniquement de<br>MAJUSCULES.                                                                                                    | €S                       |

#### BOSTON CONSULTING GROUP

Juin 2025 | 10

| Attachments Add | File | Ajoutez les documents justificatifs relatifs a renseignements bancaires fournis |
|-----------------|------|---------------------------------------------------------------------------------|
|-----------------|------|---------------------------------------------------------------------------------|

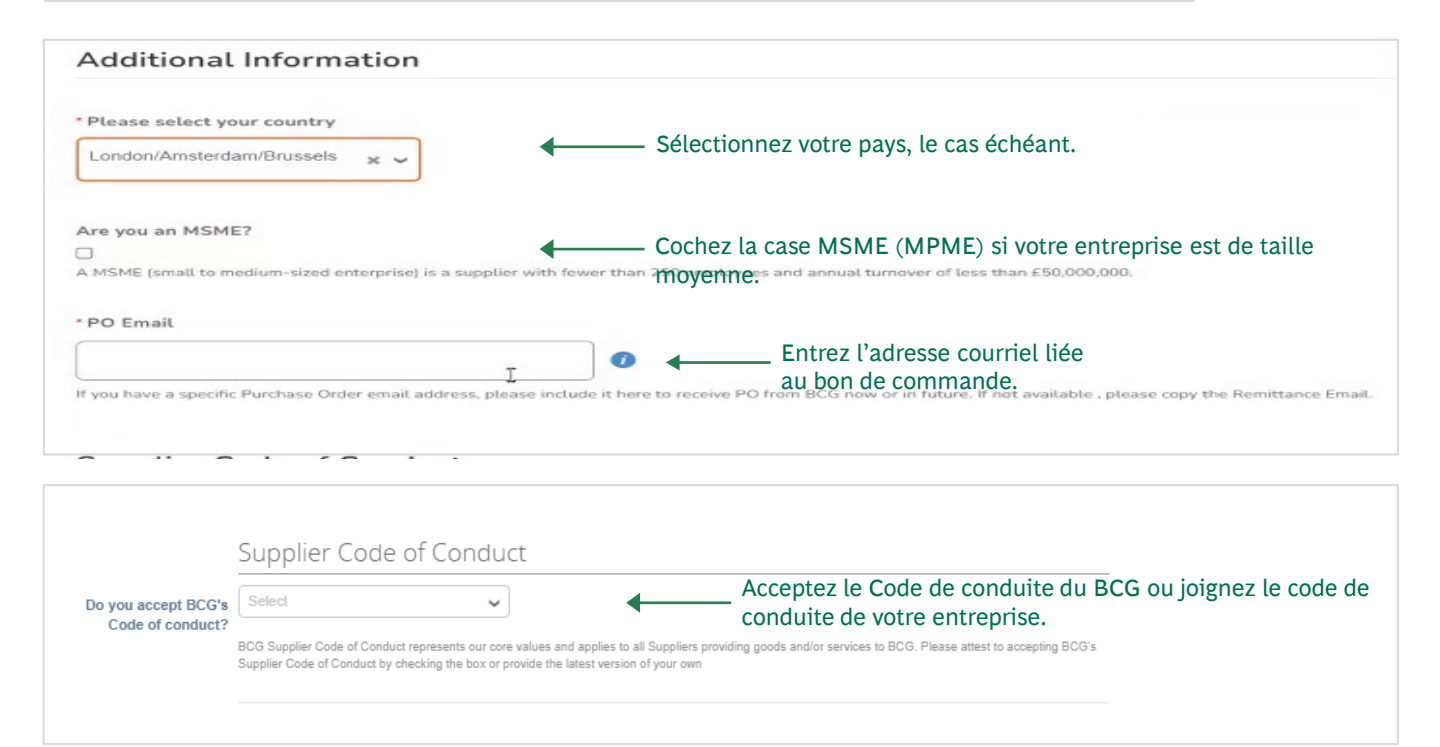

| * Please check this box<br>to confirm the<br>accuracy of above<br>information. Any<br>inaccuracies in the<br>information may result<br>in delay of payments. | Enfin, veuillez cocher la case avant de cliquer sur Review (Réviser) et de soumettre le formulaire pour approbation. |
|----------------------------------------------------------------------------------------------------|----------------------------------------------------------------------------------------------------|
|                                                                                                    | Decline Save Submit for Approval                                                                                     |

Cliquez sur **Submit for Approval** (Soumettre pour approbation) pour soumettre vos renseignements à l'équipe Approvisionnement du BCG. L'équipe Approvisionnement validera vos renseignements et communiquera avec vous si des écarts sont détectés.

Si vous avez des questions ou avez besoin d'aide supplémentaire, veuillez communiquer avec l'équipe de soutien Approvisionnement du BCG en faisant une demande à l'adresse <u>BCGProcPaySupport@bcg.com</u>.

Une fois que le BCG a effectué un contrôle diligent préalable, les fournisseurs peuvent recevoir d'autres questionnaires sur les risques des fournisseurs

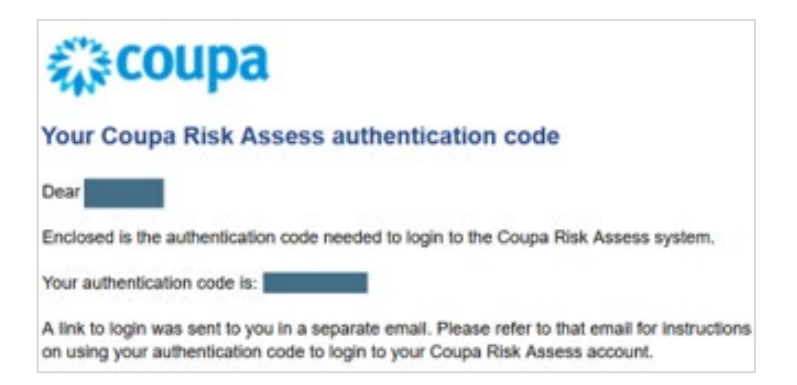

- 1. Accéder au ou aux questionnaires sur les risques des fournisseurs :
  - **1. Pour les nouveaux fournisseurs**, ouvrez le courriel d'activation et suivez les instructions de configuration du tableau de bord Évaluation des risques Coupa
  - 2. Pour les fournisseurs qui reviennent, ouvrez une session dans le tableau de bord Évaluation des risques Coupa en cliquant sur le lien dans le courriel d'activation.
- 2. Sur le tableau de bord Évaluation des risques Coupa principal, sélectionnez le bouton Show Me All (Tout afficher) sur la vignette bleue Evaluations (Évaluations) pour afficher toutes les évaluations en attente d'action du fournisseur. Puisque plus d'un questionnaire pourrait vous être attribué, vous pourrez ainsi voir tous les éléments en attente.
- 3. Répondez à toutes les questions obligatoires, qui seront indiquées par un astérisque.
  - Si vous tentez de soumettre l'évaluation sans répondre à une question obligatoire, un message d'erreur s'affichera.
- 4. Lorsque vous avez terminé, cliquez sur le bouton bleu **Submit** (Soumettre).
- 5. À l'écran suivant, cliquez sur le bouton vert **Submit** (Soumettre).